## Anexo III

## Especificaciones para la confección del Formulario Interactivo de Ingreso de Causas

**Descripción:** el **Formulario Interactivo de Ingreso de Causas** permite registrar en el sistema los datos requeridos para la presentación de nuevas causas ante la Mesa General de Entradas, Estadística y Registro, según lo establecido en el art. 8º de Acordada nº 14/2013.

## Instructivo:

1.- Iniciar sesión de usuario. En caso de tratarse de **Defensores** Oficiales, deben hacerlo con el usuario oportunamente asignado, el cual referencia a la defensoría que inicia la causa. Las mismas consideraciones alcanzan a Fiscalía de Estado, Municipalidad de San Salvador de Jujuy, Municipalidad de San Pedro, Banco Nación, CAPSAP.

2.- Seleccionar la opción: "Nueva Presentación". También puede accederse desde el botón "Presentaciones online" y luego "Nueva Presentación.

| 0                                                                                                    |                                                                                                    |              | Cambiar inici                                                                                                   | ٥            |                                                                                                    |                                                                               |
|----------------------------------------------------------------------------------------------------|----------------------------------------------------------------------------------------------------|--------------|----------------------------------------------------------------------------------------------------|--------------|----------------------------------------------------------------------------------------------------|-------------------------------------------------------------------------------|
| perfil Cambiar dave Errores y Mejoras Salir                                                                                    |                                                                                                    |              |                                                                                                    | - 0 +        |                                                                                                    |                                                                               |
| Menu Principal                                                                                                    | Poder                                                                                                    | Judia        | ial da                                                                                                    | la Prou      | inoia da Anim                                                                                                    | Usuario:                                                                      |
| Consultas                                                                                                    | Souce,                                                                                                    | Junice       | uu uc i                                                                                                    |              | ineta de Jugag                                                                                                    | Perilado<br>Cambiar                                                           |
|                                                                                                    | Inicio Mi pertil                                                                                                    | Cambiar dave | Errores y Mi                                                                                                    | ajoras Salir |                                                                                                    |                                                                               |
| Cuentas Judiciales                                                                                                    |                                                                                                    | and a bi     |                                                                                                    | ntasión 🗡    |                                                                                                    |                                                                               |
|                                                                                                    |                                                                                                    |              |                                                                                                    |              |                                                                                                    |                                                                               |
| Consulta de trámites                                                                                                    | Presentaciones                                                                                                    | online - N   | iueva prese                                                                                                    | Inscion      |                                                                                                    |                                                                               |
| Consulta de trámites<br>Mis expedientes                                                                                        | Presentaciones                                                                                                    | oniine - N   | ideva prese                                                                                                    | Inderon      |                                                                                                    |                                                                               |
| Consulta de trámites<br>Mis expedientes<br>Presentaciones online                                                               | Presentaciones                                                                                                    | Grupo        | Código                                                                                                    | Abogado      | Tipo de Juicio                                                                                                    | Accio                                                                         |
| Consulta de trámites<br>Mis expedientes<br>Presentaciones online<br>Nueva Presentación                                         | Presentaciones                                                                                                    | Grupo        | Código<br>01687-01689                                                                                           | Abogado      | Tipo de Julcio<br>Acción Autónoma De NULIDAD                                                                                                    | Accio                                                                         |
| Consulta de trámites<br>Mis expedientes<br>Presentaciones online<br>Nueva Presentación                                         | Presentaciones<br>FechaHora<br>15-02-2013 08:44<br>14-02-2013 18:22                                                                                                    | Grupo        | Código<br>01687-01689<br>48574-48563                                                                            | Abogado      | Tipo de Julicio<br>Accición Autónoma de NULIDAD<br>EJECUTINO                                                                                                    | Accia<br>Recis                                                                |
| Consulta de trámites<br>Mis expedientes<br>Presentaciones online<br>Nueva Presentación                                         | Presentaciones<br>fechationa<br>15.02.2013.08.44<br>14.02.2013.18.22<br>13.02.2013.10.48                                                                                       | Grupo        | Código<br>01687-01689<br>48574-48563<br>52927-52916                                                             | Abogado      | Tipo de Jaicio<br>ACCIÓN AUTÓNOMA DE NULLDAD<br>ELECUTINO<br>ACCIÓN AUTÓNOMA DE NULLDAD                                                                                                    | Accio<br>Recit<br>Recit<br>Recit                                              |
| Consulta de tràmites<br>Mis expedientes<br>Presentaciones online<br>Nueva Presentación                                         | Presentaciones<br>FechaHora<br>15:02:2013:08:44<br>14:02:2013 10:22<br>13:02:2013 10:48<br>06:07:2012:16:48                                                                    | Grupo        | Código<br>01687-01689<br>48574-48563<br>52927-52916<br>15700-15709                                              | Abogado      | Теро ба Јивско<br>Ассиби АИТОНИМА DE INULDIAD<br>ЕБЕОТЛКО<br>АССИбИ АИТОНИМА DE INULDIAD<br>АДРАКО                                                                                                    | Accia<br>Recil<br>Recil<br>Recil<br>Recil                                     |
| Consulta de trainites<br>Mis expedientes<br>Presentacions online<br>Nueva Presentacion<br>Listados<br>Acciones/Tipos de Julcio | Presentaciones<br>Prechastera<br>15-02-2013 08-44<br>14-02-2013 18-22<br>13-02-2013 10-48<br>06-07-2012 16-48<br>26-00-2013 18-84                                              | Grupo        | Código<br>01687-01689<br>48574-48563<br>52927-52916<br>15700-15709<br>15700-15708                               | Abogado      | Тере de Jaseico<br>Кособли из Током се ницелно<br>Е ЕКСИТКО<br>Ассобли изтоћисам се ницелно<br>Акрително<br>Кособли изтоћисам се ницелно                                                                          | Accia<br>Recit<br>Recit<br>Recit<br>Recit<br>Recit<br>Recit                   |
| Consulta de tramites<br>Mis expedientes<br>Presentaciones online<br>Nueva Presentación<br>Listados<br>Acciones/Tipos de Juicio | Presentaciones<br>fectualism<br>15-02-0013-00-44<br>14-02-0013-15-04<br>15-02-0012-15-04<br>09-07-2012-15-04<br>25-06-0212-15-07<br>22-06-02012-115-07                         | Grupo        | Código<br>01687-01689<br>48574-48563<br>52927-52916<br>15700-15709<br>15700-15708<br>24115-24117                | Abogado      | Tipo de Jacido<br>Incontin Aurón de Hultono<br>ElECUTINO<br>Acochi Aurón de Hultono<br>Alexano<br>Acochi Aurón de Hultono<br>ElECUTINO                                                                            | Accie<br>Redi<br>Redi<br>Redi<br>Redi<br>Redi                                 |
| Consulta de tràmites<br>Mis expedientes<br>Presentaciones online<br>Nueva Presentación<br>Listados<br>Acciones/Tipos de Julcio | Presentaciones<br>Fechations<br>16.02.011.08.44<br>14.02.02.013.108.24<br>13.02.013.108.24<br>23.02.013.108.24<br>23.02.013.118.44<br>27.06.02.012.11.84<br>27.06.02.012.11.38 | Grupo        | Código<br>01687-01689<br>48574-48563<br>52927-52916<br>15700-15709<br>15700-15708<br>24115-24117<br>11174-11170 | Abogado      | Тере бе закою<br>кособи кл/током ов ницьки-<br>Е.Е.С.ИТКО<br>Кособи кл/током ов ницьки<br>жакови кл/током ов ницьки<br>жакови кл/током ов ницьки-<br>Е.Е.С.ИТКА<br>С.И.Т.Б.К.К. АБССЛЯЖИВНТГО СВ ВЭКВ 3 - ЕНБНАСО | Accie<br>Recit<br>Recit<br>Recit<br>Recit<br>Recit<br>Recit<br>Recit<br>Recit |

3.- Visualizará la siguiente pantalla que deberá completar

| Poder Judicial de<br>Inicio Miperli Cambiar dave Errores y      | la Provincia de j<br><sup>nejoras</sup> sair | Fujuy        | Usuarlo: valdonate<br>Perfilado:No<br>Cambiar inicio<br>Buscar |
|-----------------------------------------------------------------|----------------------------------------------|--------------|----------------------------------------------------------------|
| Seleccione fuero:                                               | LABORAL                                      |              |                                                                |
| y proceso:                                                      | EXHORTO/OFICIO LEY                           |              |                                                                |
| Expte. nuevo 💿 Solicito conexidad 🔘                             |                                              |              |                                                                |
| Remitente:                                                      |                                              |              |                                                                |
| Profesional 1:                                                  |                                              | Apoderado 💌  |                                                                |
| Profesional 2: ট                                                |                                              | Patrocinan 💌 |                                                                |
| Profesional 3: 🕞                                                |                                              | Patrocinan 💌 |                                                                |
| Ingrese la cantidad de partes<br>Actores: Demandados: Continuar |                                              |              |                                                                |

A) FUERO: Seleccione el Fuero

B) TIPO DE PROCESO/ACCIÓN/JUICIO: Seleccione el Tipo de Proceso que desea iniciar. El proceso debe elegirse de una lista desplegable preestablecida.

C) CONEXIDAD SOLICITADA: Debe utilizarse esta opción, cuando se solicitare radicación directa por vinculación a un proceso ya iniciado, **y sólo por aplicación de las reglas especiales de competencia establecidas en los arts. 22, 23 y 530 del C.P.C.** Deben completarse también estos datos en caso de iniciarse una solicitud de Beneficio de Justicia Gratuita, cuando el proceso para el cual se lo solicita ya hubiere sido iniciado.

D) REMITENTE: En Exhortos y Oficios Ley: se indicará la denominación del juzgado remitente y lugar de asiento del mismo.

E) ABOGADOS/DEFENSORES INTERVINIENTES: Deberán incorporarse los datos de todos los letrados o defensores que firman el escrito de iniciación del juicio. De manera predeterminada el sistema identifica al usuario activo como letrado presentante. Si hay otros profesionales además de éste iniciando la presentación debe identificarlos. Si conoce el Nº de matrícula profesional

puede ingresarlo directamente presionando 🕼 . Esto acelera la carga.

En caso de tratarse de **Defensores Oficiales**, **Fiscalía de Estado, Municipalidad de San Salvador de Jujuy, Municipalidad de San Pedro, Banco Nación o CAPSAP**, opcionalmente pueden indicar -en la/s siguiente/s línea/s- los datos del/los profesional/es que inicia/n la causa.

F) CARÁCTER: Seleccionar la opción que corresponda (Apoderado, Patrocinante, Derecho Propio, Defensor Oficial, etc.). En caso de Exhortos/Oficio Ley, deberá seleccionarse la opción Diligenciante.

G) CANTIDAD DE PARTES: para continuar con la segunda pantalla, debe indicarle al sistema la cantidad de personas que van a declararse. Deben declararse **TODAS** las personas.

El carácter de dichas personas va a depender del tipo de proceso que se inicia, por ejemplo:

- En Procesos Contenciosos, Incidentes, Tercerías, etc. el sistema solicitará cantidad de *actor/es* y *demandado/s*.

- En Sucesorios, solicitará cantidad de Causantes y Solicitantes

- En Pedidos de Concursos o Pedidos de Quiebra, solicitará cantidad de Presunto/s Deudores y Solicitantes

- En Adopciones, cantidad de adoptados y solicitantes

- En Homologaciones, Divorcios por Presentación Conjunta, Informaciones Sumarias, Autorizaciones Judiciales, el sistema solicitará cantidad de partes.

4.- Presionar el botón "Continuar..."

5.- Con la cantidad de "partes" ingresadas en el paso anterior, el sistema arma una pantalla de ingreso de datos para ser completada.

Por ejemplo, en caso de haberse ingresado 3 actores y 5 demandados, la pantalla será:

| io Mi perfil C                                                                                                | Cambiar clav                                                                | ve Errores y Mejoras                                                                                                    | Salir                                                                                      |                                                                                                    | Busca                                                   |
|----------------------------------------------------------------------------------------------------|-----------------------------------------------------------------------------|----------------------------------------------------------------------------------------------------|--------------------------------------------------------------------------------------------|----------------------------------------------------------------------------------------------------|---------------------------------------------------------|
| sentaciones o                                                                                                 | online - I                                                                  | Nueva presentació                                                                                                    | n (paso 2 d                                                                                | de 2) - <u>Nueva presentación</u>                                                                                                    |                                                         |
| Ayuda rápida                                                                                                  |                                                                             |                                                                                                    |                                                                                            |                                                                                                    |                                                         |
| ícono a la izquierda<br>Definición de pers<br>Definición de pers<br>definir personas io<br>la persona ingresa | a de cada p<br>sona física.<br>sona jurídici<br>Jeales, apai<br>ida no apan | ersona agregada en esta<br>Si conoce el Nº de docur<br>a. Si conoce el Nº de CUIL<br>ece un ícono para búsqu<br>ece en las búsquedas, se | presentación in<br>ento el sistema<br>el sistema inter<br>da asistida por<br>á agregada co | dica su naturaleza y permite cambiaria:<br>intentarà identificarla. Haciendo clic el formulario car<br>tarà identificarla. Haciendo clic el formulario cambia<br>nombre:<br>nombre:<br>no los datos que Ud. indique, es importante que los ve | mbia a persona ideal.<br>a persona física.<br>erifique. |
| ctores                                                                                                    | CUIT: 30                                                                    | )-57444996- Nombre:                                                                                                    | AADI CAPIF                                                                                 | ASOCIACION CIVIL RECAUDA                                                                                                    |                                                         |
| Axtor 2                                                                                                    | Nº Doc:                                                                     | 1740208: Apellido: AL                                                                                                    | DONATE                                                                                     | Nombre/s: MARIA VERONICA                                                                                                    |                                                         |
| Actor                                                                                                    | Nº Doc:                                                                     | Apelindo:                                                                                                    |                                                                                            | Nombre/s:                                                                                                    |                                                         |
| emandados                                                                                                    |                                                                             |                                                                                                    |                                                                                            |                                                                                                    |                                                         |
| Demandado 1                                                                                                   | Nº Doc:                                                                     | Apellido:                                                                                                    |                                                                                            | Nombre/s:                                                                                                    |                                                         |
| Demandado 2                                                                                                   | N Doc:                                                                      | Apellido:                                                                                                    |                                                                                            | Nombre/s:                                                                                                    |                                                         |
| Demandado 3                                                                                                   | Nº Doc                                                                      | Apellido:                                                                                                    |                                                                                            | Nombre/s:                                                                                                    |                                                         |
| Demandado 4                                                                                                   | Nº Doc:                                                                     | Apellido:                                                                                                    |                                                                                            | Nombrete:                                                                                                    |                                                         |
| Demandado 5                                                                                                   | Nº Doc;                                                                     | Apellido:                                                                                                    |                                                                                            | Nombre/s:                                                                                                    |                                                         |
| enerar una prese<br>Finalizar) Atra                                                                           | entación s                                                                  | eparada contra cada de                                                                                                    | mandado 📕                                                                                  |                                                                                                    |                                                         |

De manera predeterminada el sistema solicita el ingreso de los datos

de "Personas Físicas", graficado con el ícono 본

Para ingresar un nº de documento, lo hacemos en la casilla correspondiente y luego abandonamos la misma haciendo click en cualquier lugar de la pantalla. Luego de unos segundos aparecerá el nombre de la persona (en caso de encontrarse ya en nuestra base de datos). Si no apareciere, se escribirá según conste en el documento acompañado. Deberán consignarse de forma completa, sin iniciales ni abreviaciones.

Si lo que se desea consignar una persona ideal, debemos hacer click

sobre el ícono 📕 y éste cambiará a 🖤 y viceversa.

En éste caso, el sistema solicitará el ingreso del Nº de CUIT (en caso que lo tuviera). Abandonamos el casillero haciendo click en

cualquier lugar de la pantalla, y en unos segundos aparecerá la razón social correspondiente (en caso de encontrarse ya en nuestra base de datos). Si no apareciere, o no fuese una razón social (por ejemplo un nombre de fantasía, repartición del estado, etc.), deberá transcribirse literalmente la Razón Social o denominación social.

Al definir personas ideales, aparece un ícono 🙆 para la búsqueda asistida por nombre.

Si la persona ingresada no aparece en las búsquedas, será agregada con los datos que Ud. indique, por lo que resulta importante que los verifique y cargue en forma completa.

Si se está iniciando un **proceso sucesorio**, deberá consignar la fecha de fallecimiento del causante haciendo click en el ícono

| Nombre/s: |
|-----------|
|           |
|           |

Los datos número de documento y/o número de CUIT, son de carácter obligatorio para los Actores.

Al presentarse en Mesa General de Entradas para el sorteo de la causa, deberá acompañarse la demanda inicial con fotocopia del documento de identidad de cada uno de ellos, o copia juramentada del Poder General o Especial otorgado al profesional o Carta Poder certificada en los casos que corresponda. En las sucesiones la identidad del causante se tomará de la fotocopia del documento de identidad o de la constancia de CUIL/CUIT o de partida de defunción, siempre que de ésta última surja el número de documento del o los causantes. Para las personas jurídicas se acompañará fotocopia del documento en el que conste la razón social y el número de CUIT.

FECHA DE NACIMIENTO DEL MENOR (ésta funcionalidad se incorporará próximamente): de llenado **obligatorio** para personas físicas **menores de edad al momento de iniciar el proceso**. Esto resguardará la información de la causa, hasta su mayoría de edad.

PRESENTACIÓN SEPARADA PARA CADA DEMANDADO: deberá marcarse esta casilla en caso de presentaciones múltiples, cuando los datos de la 1º pantalla de carga y el/los actor/es sean idénticos para todos los procesos que se van a iniciar. En este caso, el sistema generará **presentaciones individuales** contra cada demandado descripto, evitando tener que efectuar una carga por cada uno de ellos.

## 6.- Presione "Finalizar..."

7.- Seguidamente, el sistema genera un **código único** para ésta presentación, a fin de su recuperación en la M.G.E.E.R. para el sorteo de radicación.

8.- **Opcionalmente** puede ingresar al link "Vista para impresión de la presentación" y efectuar una impresión de la ficha obtenida. Este formulario no es requerido por la M.G.E.E.R.